# Milestone XProtect Corporate – ioimage Analytics Events Integration Manual

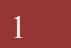

## **Table of Contents**

| Preface                                   | 3  |
|-------------------------------------------|----|
| Adding ioimage units as Universal Drivers | 4  |
| Detecting the units                       | 4  |
| Video Configuration                       | 7  |
| Plugin Installation                       | 9  |
| Installation                              | 9  |
| Uninstall                                 | 10 |
| Configuration                             | 9  |
| Enabling Analytics                        | 11 |
| Selecting Cameras                         | 12 |
| Defining Alarms                           | 13 |
| Smart Client                              | 14 |
| Troubleshooting                           | 15 |

#### Preface

This integration allows notifications originating from ioimage devices to be represented as loimage Analytics Events within Milestone's XProtect Corporate system. The user can then create Alarm Definitions to be triggered upon these events.

The integration does not depend on the existence of a video integration between ioimage devices and the XProtect Corporate system. If such video integration does not exist, ioimage devices can still be added to the XProtect Corporate system as Universal or ONVIF drivers, as described in this manual.

The integration was tested with XProtect Corporate version 7.0d

The integration runs as an add-on (plugin) to these XProtect components:

- XProtect Event Server
- XProtect Management Client

This manual will guide you through the steps of installing and configuring the analytics events integration.

| About Milestone XProtect Ma | nagement Client 2014                                                                                                    | ×  |
|-----------------------------|----------------------------------------------------------------------------------------------------|----|
|                             | Milestone XProtect Management Client 2014<br>Version: 7.0d<br>Build: 871<br>Copyright © Milestone Systems A/S. All rights reserved.                                                                                                    |    |
|                             | Plug-in(s) and version information                                                                                                    |    |
|                             | Milestone XProtect Access Control Module v2.0c - Milestone Systems A/S<br>Analytics Events v3.3c - Milestone Systems A/S<br>Alarms, Alarm Definition v3.3.543.3 - Milestone Systems A/S<br>Generic Events v3.3c - Milestone Systems A/S<br>ioimage v1.0.1.0 - ioimage |    |
| milestone                   |                                                                                                    |    |
| The Open Platform Company   |                                                                                                    | ок |

## Adding ioimage units as Universal Drivers

Before starting integration of the units into the Milestone environment, install all site units and configure them using the ioimage web interface

- Network
- Depth
- Rules
- Streaming options

#### Detecting the units

- Open the XProtect Corporate Management Client
- Make sure you have an authorized Recording Server (not covered in this manual, please refer to Milestone's documentation)
- Right-click the desired Recording Server.
- Select "Add Hardware..."

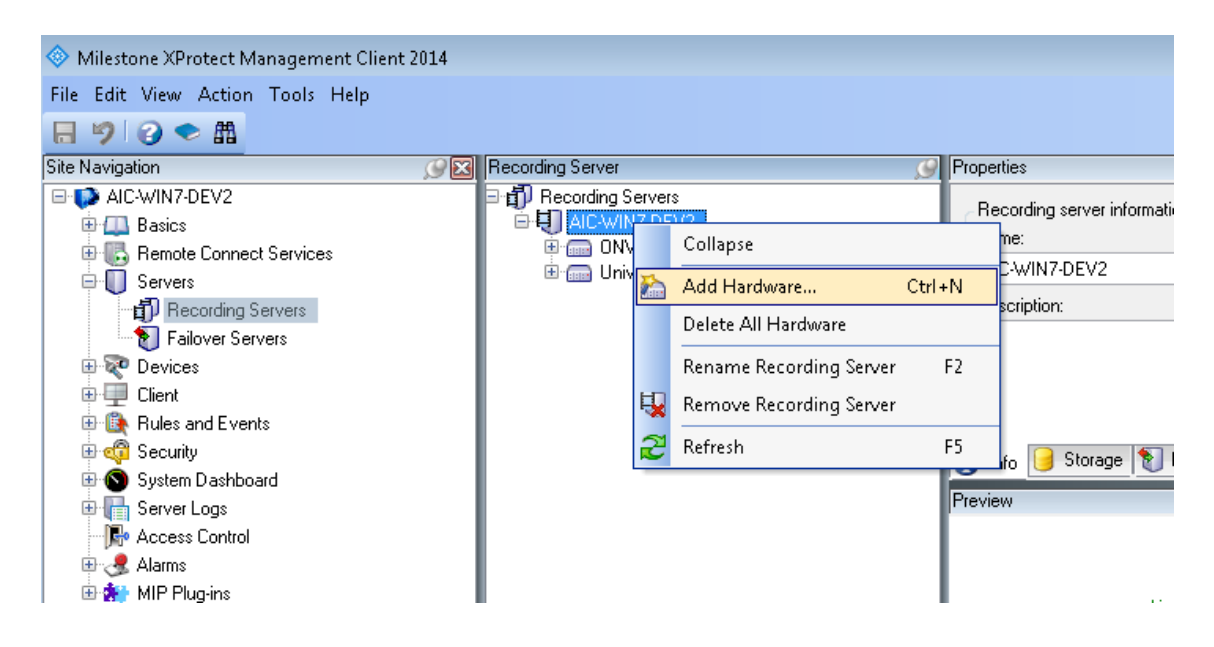

| Add Hardware              |                                                                                                    |
|---------------------------|----------------------------------------------------------------------------------------------------|
|                           | Add Hardware                                                                                                    |
|                           | This wizard helps you detect and set up hardware.                                                                                        |
|                           | Hardware detection method:<br>C Express (recommended)<br>Automatically discovers hardware models on the recording server's local network |
|                           | <ul> <li>Address range scanning<br/>Scans defined network address ranges and detects hardware models</li> </ul>                          |
|                           | Manual     Detects hardware models for manually entered IP addresses and host names                                                      |
| milestone                 | <ul> <li>Remote connect hardware<br/>Add hardware connected via a remote connect server</li> </ul>                                       |
| The Open Platform Company |                                                                                                    |
| Help                      | < Back Next > Cancel                                                                                                    |

• Select the "Manual" option and press "Next"

- Fill in usernames and passwords to be used with your ioimage cameras (default ioimage user is "admin", default ioimage password is "admin")
- Check the check-box
- Press "Next"

| Add | Add Hardware |                                            |                         |               |                |
|-----|--------------|--------------------------------------------|-------------------------|---------------|----------------|
| ę   | Specify      | vuser name and password if devices are not | using the default ones. |               | 10             |
|     | L L -        | UserNews                                   | Deserved                |               | A 44           |
|     |              | (Eactory Default)                          | Password                |               | <u></u>        |
|     |              | admin                                      |                         |               | <u>R</u> emove |
| E   |              | Genner                                     |                         |               |                |
|     |              |                                            |                         |               |                |
|     |              |                                            |                         |               |                |
|     |              |                                            |                         |               |                |
|     |              |                                            |                         |               |                |
|     |              |                                            |                         |               |                |
|     |              |                                            |                         |               |                |
|     |              |                                            |                         |               |                |
|     |              |                                            |                         |               |                |
|     |              |                                            |                         |               |                |
| L   |              |                                            |                         |               |                |
|     |              | Help                                       | < <u>B</u> ack          | <u>N</u> ext> | Cancel         |
| -   |              | <u> </u>                                   |                         |               |                |

- Select "Universal 1 channel driver" from the list.
   Note: ioImage HD cameras support ONVIF and can be added as "ONVIF Conformant Device".
- Press "Next"

| Add Hardware                                                                                                   |               | - • ×      |
|----------------------------------------------------------------------------------------------------|---------------|------------|
| Select which drivers to use when scanning for hardware.<br>The more drivers selected, the slower the scanning. |               | 10         |
|                                                                                                    |               | Select All |
| ONVIF Conformant Device                                                                                        |               |            |
| ONVIF Conformant Device (2-16 channels)                                                                        |               | Clear All  |
| E Optelecom                                                                                                    |               |            |
| 🕀 🔲 Optex                                                                                                    |               |            |
| 😟 🔄 Panasonic                                                                                                  |               |            |
| 🕀 🔲 Pelco                                                                                                    |               |            |
| 🕀 📄 Pixord                                                                                                    |               |            |
| 😟 🥅 ProVideo                                                                                                   |               |            |
| 🖭 🥅 PSIA                                                                                                    |               |            |
| 🗈 🔚 Samsung                                                                                                    |               |            |
| 😥 🔄 Sanyo                                                                                                    |               |            |
| E Sentry                                                                                                    |               | 1          |
| 🕀 🔄 Sony                                                                                                    |               |            |
| 😟 🥅 StarDot                                                                                                    |               |            |
| 🗈 📄 Toshiba                                                                                                    | -             |            |
| 🕸 🔚 UDP                                                                                                    | -             |            |
| 😑 🔲 Universal                                                                                                  |               |            |
| 🔍 Universal 1 channel driver                                                                                   |               |            |
| 👘 Universal Driver 16 channels                                                                                 |               |            |
| Universal Driver 64 channels                                                                                   |               |            |
| 🕀 🔲 Verint                                                                                                    |               | 7          |
|                                                                                                    |               |            |
| Help                                                                                                    | ( Back Nevt ) | Cancel     |
| riop                                                                                                    | ( Duok        | Calica     |

- Fill in all ioimage cameras/units IPs.
- In "Hardware Driver" dropdown select "Universal 1 channel driver" (or "ONVIF Conformant Device" if chosen in previous screen)

| Add Hardware                                           |                                                       |                            |        |
|--------------------------------------------------------|-------------------------------------------------------|----------------------------|--------|
| Enter information for har<br>Optionally, select driver | dware you want to add.<br>type to speed up detection. |                            | C      |
| Address                                                | Port                                                  | Hardware Driver            | Add    |
| 172.19.7.229                                           | 80                                                    | Universal 1 channel driver | Bemove |
|                                                        |                                                       |                            |        |
|                                                        |                                                       |                            |        |
|                                                        |                                                       |                            |        |
|                                                        |                                                       |                            |        |
|                                                        |                                                       |                            |        |
|                                                        |                                                       |                            |        |
|                                                        |                                                       |                            |        |
|                                                        |                                                       |                            |        |
|                                                        |                                                       |                            |        |
|                                                        |                                                       |                            |        |
| Help                                                   |                                                       | K Back Next                | Cancel |

• After finishing adding all units press "Next" and then follow the screen instruction until reaching the "Finish" button.

#### Video Configuration

If ioimage units are added as universal driver, the following additional settings are required:

- Select a newly added ioimage camera
- Select the Streams tab
- Select a stream that is supported by your camera

| Milestone XProtect Management O<br>File Edit View Action Tools Help                                                                                                    | Client 2014<br>p                                                                                                    |                                                                                                    |          |
|----------------------------------------------------------------------------------------------------|----------------------------------------------------------------------------------------------------|----------------------------------------------------------------------------------------------------|----------|
| Site Navigation       Site Navigation         Site Navigation       Site Navigation         Site Navigation       Site Navigation | Recording Server  P Recording Server  P Recording Server  D ALC-WINYZDEV2  C OVVIF Conforment Device (172:187.229)  OVVIF Conforment Device (172:26:12.201)  P Universal 1 channel driver (172:26:12.201)  P Universal 1 channel driver (172:26:12.201) P Universal 1 channel driver (172:26:12.201) P Universal 1 channel driver (172:26:12.201) P U Universal 1 channel driver (172:26:12.201) P U U U U U U U U U U U U U U U U U U U | Properties       Stream     Name       Live Mode     Default       H254 - streamed     Always       IVEG4 - streamed     Always                                                                                                    | scording |
|                                                                                                    |                                                                                                    | Add Delete           Image: The second image: The second image: The sec | -        |

- Switch to the Settings tab
- For ioimage-HD camera, if selected stream type is "H264 -streamed" than fill "h264" in the Connection URI property (and if selected stream type is "JPEG streamed" than fill "jpeg" in the Connection URI property)
- For non HD ioimage camera fill "ioImage/1/" in the Connection URI property.

| Recording Server Ø                                      | Pro | perties                                                  |                                  | 9 |
|---------------------------------------------------------|-----|----------------------------------------------------------|----------------------------------|---|
| 🖃 👘 Recording Servers                                   | 4   | General                                                  |                                  |   |
| 🖻 🗐 AIC-LAT6-3CLINT                                     |     | Connection URI                                           | h264                             |   |
| 🖨 🔚 Universal 1 channel driver (172.19.7.229)           |     | Delivery Mode                                            | Multipart Stream                 |   |
|                                                         |     | Keep Alive type                                          | Default                          |   |
| 🖳 August 1 Channel driver (172.19.7.229) - Microphone 1 |     | Retrieval Mode                                           | Streaming                        |   |
| 🗄 🧰 Universal 1 channel driver (172.26.12.201)          |     | RTSP Port                                                | 554                              |   |
|                                                         |     | Streaming Mode                                           | RTP (UDP)                        | Ξ |
|                                                         | ٥   | H264 - streamed                                          |                                  |   |
|                                                         |     | Frames per second                                        | 30                               |   |
|                                                         | ٥   | JPEG - streamed                                          |                                  |   |
|                                                         |     | Frames per second                                        | 30                               |   |
|                                                         | ٥   | MPEG-4 - streamed                                        |                                  |   |
|                                                         |     | Frames per second                                        | 30                               |   |
|                                                         |     |                                                          |                                  |   |
|                                                         |     |                                                          |                                  |   |
|                                                         | i   | ) Info <u>🍻 Settings </u> 🔛 Streams 🥚 Record 🔕 360° Lens | 🖳 Client 🔛 Privacy Mask 🖍 Motion |   |

- !! Assuming that intrusions will be detected by ioimage algorithms, make sure to **disable the Motion Detection** option for the camera.
- !! Also be sure to **disable audio** for ioimage cameras. Attempts of XProtect to use a non-existing audio channel might disturb video display.
- !! Please notice when adding ioimage non HD units as universal drivers, only video channel number 1 is supported even if the model supports multiple video

channels (as in trk200, trk4000 and trk8000). Therefore analytics configuration using the web page of the camera must be done on channel number 1, and the URI used by XProtect must be "iolmage/1/" (and not "iolmage/2/").

## **Plugin Installation**

#### Installation

The integration should be installed on each machine that is running the XProtect Management Client or the XProtect Event Server. Inside the integration zip file you will find two installers: one for XProtect 64bit processes and one for XProtect 32bit processes. On 32bit machines you will only need to run the 32bit installer. **On 64bit machines you will need to run both**.

- Unzip the installation zip file to a temporary folder
- Run the ioimageAlarmsPlugin64bit.msi and / or the ioimageAlarmsPlugin32bit.msi files as described above.
- Click "Next"
- Destination folder is automatically set to be under Program Files (64 or 32 bit)\Milestone\MIPPlugins\IOImage.Analytics.Events
- Click "Next" until the installation is complete
- Click "Close"

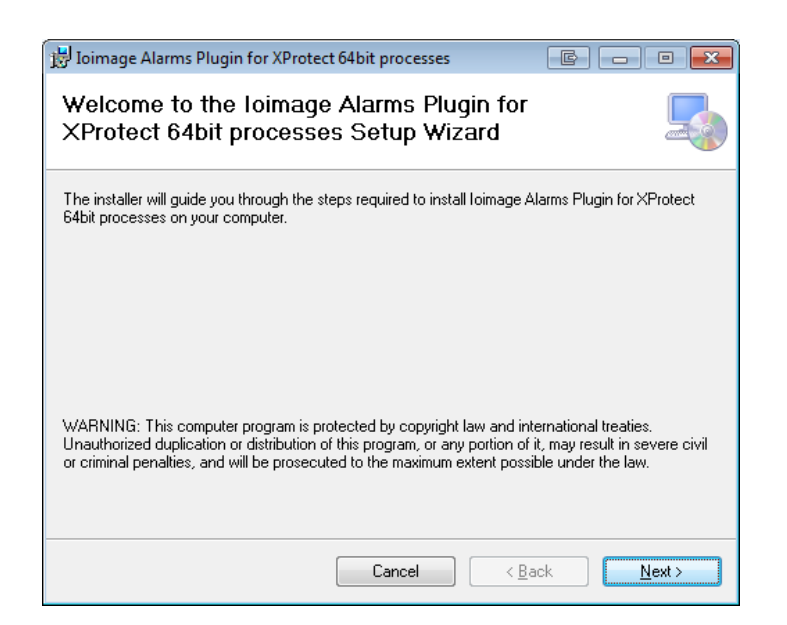

#### Uninstall

- Open Windows Control Panel
- Choose "Uninstall a program"
- Browse to "loimage Alarms Plugin for XProtect 64bit (or 32bit) processes"
- Right-click and choose "Uninstall"
- Select "Yes"

| 😋 🔵 🗢 📷 🕨 Control Panel 🕨     | Programs   Programs and Features                         |                                    |              |         |
|-------------------------------|----------------------------------------------------------|------------------------------------|--------------|---------|
| Control Panel Home            | Uninstall or change a program                            |                                    |              |         |
| View installed updates        | To uninstall a program, select it from the list and then | lick Uninstall, Change, or Repair. |              |         |
| 🛞 Turn Windows features on or |                                                          |                                    |              |         |
| off                           | Organize 🕶 Uninstall Change Repair                       |                                    |              |         |
| network                       | Name                                                     | Publisher                          | Installed On | Size    |
|                               | Q Dotfuscator Software Services - Community Edition      | PreEmptive Solutions               | 20/02/2011   | 6.44 MB |
|                               | DVTEL COE PTZ Plugin                                     | DVTel Inc.                         | 14/05/2013   | 16.0 KB |
|                               | S DVTel Elfar                                            | DVTel Inc.                         | 06/08/2012   | 812 KB  |
|                               | DVTel Redflex                                            | DVTel Engineering Services         | 19/12/2012   | 1.80 MB |
|                               | DVTel-Paxton Service                                     | DVTel Engineering Services         | 13/03/2013   | 4.96 MB |
|                               | FileZilla Client 3.5.2                                   | FileZilla Project                  | 29/11/2011   | 16.5 MB |
|                               | FinalBuilder 6 Vista Compatibility                       |                                    | 19/07/2011   |         |
|                               | FinalBuilder 6.3.0.2172                                  |                                    | 19/07/2011   |         |
|                               | 💿 Google Chrome                                          | Google Inc.                        | 26/07/2011   |         |
|                               | Soogle Earth                                             | Google                             | 25/03/2013   | 173 MB  |
|                               | Google Talk (remove only)                                |                                    | 19/07/2011   |         |
|                               | O Google Toolbar for Internet Explorer                   | Google Inc.                        | 18/12/2012   |         |
|                               | GoToMeeting 5.5.0.1133                                   | CitrixOnline                       | 23/04/2013   |         |
|                               | Integral Client SDK v7.0.70.4                            | Integral Technologies              | 10/09/2012   | 62.5 MB |
|                               | BIntel(R) Network Connections Drivers                    | Intel                              | 12/07/2011   | 916 KB  |
|                               | Stress Intel® Management Engine Components               | Intel Corporation                  | 12/07/2011   | 20.4 MB |
|                               | Ioimage Alarms Plugin for XProtect 64bit processes       | ioimage                            | 16/02/2015   | 2.19 MB |
|                               | IP Setup Progr Uninstall                                 |                                    | 06/09/2011   |         |
|                               | SiTunes Change                                           | Apple Inc.                         | 07/09/2012   | 184 MB  |
|                               | Java 2 Runtime Repair                                    | Sun Microsystems, Inc.             | 19/07/2011   | 78.4 MB |
|                               | 🛓 Java 7 Update 🗤                                        | Oracle                             | 01/02/2013   | 129 MB  |
|                               | Java(TM) 6 Update 27                                     | Oracle                             | 21/09/2011   | 94.9 MB |

## Configuration

#### **Enabling Analytics**

- In the Management Client go to Tools -> Options
- Locate the "Analytics Events Settings" tab
- Check the "Enabled" check-box
- Click "OK"

| Options                      |                |                |         |          |               |                 |            |         | ×   |
|------------------------------|----------------|----------------|---------|----------|---------------|-----------------|------------|---------|-----|
| Server Logs                  | Mail Server    | AVI Generation | Network | Bookmark | User Settings | Analytics Event | s Settings | Event S | • • |
| Analytics ev                 | ents           |                |         |          |               |                 |            |         |     |
| 🔽 Enabled                    | ł              |                |         |          |               |                 |            |         |     |
| Port:                        |                |                |         |          |               |                 |            |         |     |
| lanan                        |                |                |         |          |               |                 |            |         |     |
| Security                     |                |                |         | _        |               |                 |            |         |     |
| Events allow                 | ved from:      |                |         |          |               |                 |            |         |     |
| <ul> <li>All netw</li> </ul> | ork addresses  |                |         |          |               |                 |            |         |     |
| C Specifie                   | ed network add | resses:        |         |          |               |                 |            |         |     |
| Ad                           | dress          |                |         |          |               |                 |            |         |     |
| *                            |                |                |         |          |               |                 |            |         |     |
|                              | Import         | 1              |         |          |               |                 |            |         |     |
|                              |                |                |         |          |               |                 |            |         |     |
|                              |                |                |         |          |               |                 |            |         |     |
|                              |                |                |         |          |               |                 |            |         |     |
|                              |                |                |         |          |               |                 |            |         |     |
|                              |                |                |         |          |               |                 |            |         |     |
|                              |                |                |         |          |               |                 |            |         |     |
| Help                         |                |                |         |          |               | ОК              | Car        | ncel    |     |
|                              |                |                |         |          |               |                 |            |         | - 1 |

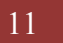

#### **Selecting Cameras**

The integration will handle analytics events coming from selected ioimage devices only. It is up to the user to decide which ioimage devices should be able to trigger XProtect alarms and which should not. By default there will be no device checked so be sure to follow these instructions:

- In the Management Client's Site Navigation Tree, select ioimage
   Analytics node under MIP Plugins → ioimage
- The window should contain a list of all cameras in the system
- Check the boxes of those cameras which you would like to receive analytics events from
- Click "Save"

| N7-DEV2                     |                                                                                                    |
|-----------------------------|----------------------------------------------------------------------------------------------------|
| 🖽 🛄 Basics                  | Select the joimage devices from which you would like to receive analytics notifications. Event Server would have<br>to be restarted for the elements to take effect. |
| 🖶 🌄 Remote Connect Services | to be restalted for the changes to take effect.                                                                                                    |
| 🖶 🕕 Servers                 | Company                                                                                                    |
| 🗄 ኛ Devices                 |                                                                                                    |
| 😟 💷 Client                  | Universal 1 channel driver (172.26.12.201) - Camera 1                                                                                                    |
| 🗉 🚯 Rules and Events        | V ONVIF Conformant Device (172.19.7.229) - Camera 1                                                                                                    |
| 🗄 🧔 Security                |                                                                                                    |
| 🗄 🙆 System Dashboard        |                                                                                                    |
| 🕀 🕞 Server Logs             |                                                                                                    |
| Access Control              |                                                                                                    |
| Alarms                      |                                                                                                    |
| 🖨 🚰 MIP Plug-ins            |                                                                                                    |
| ioimage                     |                                                                                                    |
| ioimage Analytics           |                                                                                                    |
|                             |                                                                                                    |
|                             |                                                                                                    |
|                             |                                                                                                    |
|                             |                                                                                                    |
|                             | Save                                                                                                    |

!! After saving, the XProtect Event Server service must be restarted. Any future change to this list also requires restarting the Event Server service.

!! Please notice that all ioimage cameras you would like to receive notifications from must have a static IP. DHCP cannot be used since the integration does not follow changes in IP addresses.

#### **Defining Alarms**

•

An alarm can be triggered upon a specific analytics event type coming from a specific camera. In order to define an alarm, follow these steps:

- Right-click the "Alarm Definitions" node
- Choose "Add New"

| Milestone XProtect Management Client 2014 |                       |                              |
|-------------------------------------------|-----------------------|------------------------------|
| File Edit View Action Tools Help          |                       |                              |
| ⊟ ୭ 0 < #                                 |                       |                              |
| Site Navigation 🔗                         | Alarm Definitions     | Alarm Definition Information |
| E- 📢 AIC-WIN7-DEV2                        | 🖃 🛃 Alarm Definitions | Alarm definition             |
| 🕀 🛄 Basics                                | 🖳 🧏 🗛 🕹 Collapse      |                              |
| 🖶 🐻 Remote Connect Services               | O d d Nous            | Child                        |
| 🗄 🛄 Servers                               | Add New               | Ctri+N                       |
| 🕀 🏧 Devices                               | nefresh 🔁 🔁           | F5 tions:                    |
| 🖽 🛄 Client                                |                       | Jons.                        |
| 🕀 📑 Rules and Events                      |                       |                              |
| 🕀 🐗 Security                              |                       |                              |
| 🖽 🕥 System Dashboard                      |                       | Trigger                      |
| 🕀 📺 Server Logs                           |                       | Triggering event:            |
| Access Control                            |                       |                              |
| Alarms                                    |                       |                              |
| Alarm Definitions                         |                       | Sources                      |
| Alarm Data Settings                       |                       | Jources.                     |
| Sound Settings                            | 1                     | Activation period            |

• An Alarm Definition window will open

| Milestone XProtect Management Client 2014 |                              |                                                       |        |
|-------------------------------------------|------------------------------|-------------------------------------------------------|--------|
| le Edit View Action Tools Help            |                              |                                                       |        |
| 9 3 🗢 🛱                                   |                              |                                                       |        |
| Navigation                                | Alarm Definition Information |                                                       |        |
| DAIC-WIN7-DEV2                            | nitions Alarm definition     |                                                       |        |
| 🖲 🛄 Basics 🛛 🛃 🛃                          | Definition Enable:           |                                                       |        |
| Remote Connect Services                   | N                            | Alexe Defection                                       |        |
| Servers     Devices                       | Name:                        | Alam Derinkion                                        |        |
|                                           | Instructions:                |                                                       | A      |
| Rules and Events                          |                              |                                                       | -      |
| 🖶 🚭 Security                              |                              |                                                       |        |
| System Dashboard                          | Trigger                      |                                                       |        |
| Server Logs                               | Triggering event:            | loimage Analytic Events                               | •      |
| E Alams                                   |                              | Object Removed                                        | •      |
|                                           |                              |                                                       |        |
| - 👧 Alam Data Settings                    | Sources:                     | Universal I channel driver (172.26.12.201) - Camera I | Select |
| 5 Sound Settings                          | Activation period            |                                                       |        |
| ar wir riugins                            | Time profile:                | Always                                                | •      |
|                                           | Event based:                 | Start                                                 | Select |
|                                           |                              | Stop:                                                 | Select |
|                                           | Operator action required     |                                                       |        |
|                                           | Time limit:                  | 1 minute                                              | •      |
|                                           | Events triggered:            |                                                       | Select |
|                                           | Other                        |                                                       |        |
|                                           | Related cameras:             | Universal 1 channel driver (172.26.12.201) - Camera 1 | Select |

- Give the alarm a name
- Choose the Triggering event to be "Ioimage Analytics Event"
- Choose the specific analytics event type that the alarm should be triggered upon
- Select a triggering source (camera)
- Select a Related Cameras (camera)

## **Smart Client**

In the Smart Client you can view the alarms triggered by ioimage devices.

In the Alarm Manager tab, a list of triggered alarms appears in the bottom of the screen. Clicking an alarm in the list will start playing the recorded video from the moment the event that caused the alarm occurred. The video will contain all OSD information provided by the ioimage device during the event.

| 🕏 Milestone XProtect Smart Client 29/04/2015 14:22:22 📒 💷 |            |            |                |             |            | x                   |                    |                      |          |             |            |      |          |
|-----------------------------------------------------------|------------|------------|----------------|-------------|------------|---------------------|--------------------|----------------------|----------|-------------|------------|------|----------|
| Live Playback                                             | Sequence E | xplorer    | Alarm M        | anager 🔞    |            |                     |                    |                      |          |             | æ 🔶 (      | 0 0  | ¢ 9      |
|                                                           |            |            |                |             |            |                     |                    |                      |          |             | q          | etun |          |
|                                                           |            |            |                |             |            |                     |                    |                      |          |             | -          | cup  |          |
| where we have the map has been                            | selected   |            |                |             |            | Camera              | 1 - 28/04/2015 11: | 14:46                |          | -           |            |      |          |
|                                                           |            |            |                |             |            |                     |                    |                      | 2        | A A         | "I Charles |      |          |
|                                                           |            |            |                |             |            |                     | 10:50              | 11:00 4 4 28/04/2015 | 11:14:46 | i.423 💽 🕨 🤋 |            | 11:  | 40       |
| Alarms                                                    |            |            |                |             |            |                     |                    |                      |          | 1-6         |            |      | Filter ∨ |
| Quick Filters                                             | 🖾 Time     | *          | Priority Level | State Level | State Name | Message             | Source             | Owner                |          |             |            |      |          |
| View (6)                                                  | 14:13:14   | 29/04/2015 |                |             | New        | Intrusion Detection | Camera 1           |                      | 11737    |             |            |      |          |
| T Incw (0)                                                | 12:09:24   | 28/04/2015 |                |             | New        | No Parking          | Camera 1           |                      | 11733    |             |            |      |          |
| T in progress (U)                                         | 11:43:57   | 28/04/2015 |                |             | New        | Object Removal      | Camera 1           |                      | 11728    |             |            |      |          |
| Y On hold (0)                                             | 11:14:44   | 28/04/2015 | 1              | 1           | New        | Loitering Detection | Camera 1           |                      | 11725    |             |            |      |          |
| T Closed (11)                                             | 10:53:36   | 28/04/2015 |                |             | New        | Fence Detection     | Camera 1           |                      | 11721    |             |            |      |          |
|                                                           | 10:43:37   | 28/04/2015 |                |             | New        | Tripwire Detection  | Camera 1           |                      | 11714    |             |            |      |          |
|                                                           |            |            |                |             |            |                     |                    |                      |          |             |            |      |          |
| Servers                                                   |            |            |                |             |            |                     |                    |                      |          |             |            |      |          |
| Server                                                    |            |            |                |             |            |                     |                    |                      |          |             |            |      |          |

# Troubleshooting

| Problem                                  | Possible solution                         |  |  |  |
|------------------------------------------|-------------------------------------------|--|--|--|
| Smart client does not display video from | Verify that audio is disabled for this    |  |  |  |
| ioimage device that was detected as a    | device.                                   |  |  |  |
| Universal Driver, while the Management   |                                           |  |  |  |
| Application does display the video.      |                                           |  |  |  |
| Alarms are not triggered upon ioimage    | 1. Make sure that alarms are              |  |  |  |
| notifications                            | defined exactly as in the <u>Defining</u> |  |  |  |
|                                          | <u>Alarms</u> chapter                     |  |  |  |
|                                          | 2. Restart the Event Server               |  |  |  |